# WiFi LED panorámakamera izzó E27 foglalattal Használatiutasítás

A szoftver telepítése és letöltés, illetve az APP telepítése okostelefonokhoz IOS: Keresd meg a "V380" alkalmazást az "App Store" alkalmazásban. Android: Keresd meg a "V380" a "Google Play" alkalmazásban.

A VR Kamera alapértelmezett módja: AP csatlakozási üzemmód, a "Reset" gomb 7 másodpercig történő megnyomásával, visszaállítja az alapértelmezett beállítást az "AP csatlakozási üzemmódba".

Kapcsolja be a Wifit-t a mobiltelefonján, és csatlakozzon az eszközzel. Nyissa meg a mobil APP alkalmazást, kattintson az "Eszköz kapcsolódva"-gombra.

3. Videolejátszás

Keresse meg a felvett fájlokat -> A felvett fájlok -> rögzítse a lejátszást Kattintson a "LAN Search" lehetőségre, majd kattintson a "Add selected device" (Hozzáadás a kiválasztott eszközhöz) lehetőségre, hogy megjelenjen az eszközlistáján.

Kattintson az "eszköz konfiguráció" – "hálózati beállítások" lehetőségre, jelölje be az "AP hot mode" lehetőséget, válassza ki a WIFI routeret, és töltse ki a router WIFI jelszavát, és mentse el a kapcsolatot.

Eszközbeállítások

Internet beállítása:

#### Az AP és az állomás módja cserélhető

AP mód: Állítsa be a fényképezőgépet különálló hozzáférés pontként

(A VR kamera WIFI hozzáférési pontként működik, a prefx "MV", pl .: "MV31000000") Állomás mód: A kamera úgy működik, mint egy wifi állomás, a kamera csatlakoztatja a kiválasztott wifihez, és az internetről is elérhető lesz a kamera.

Felvétel beállítása:

automatikus rögzítés: riasztási esemény rögzítése;

Hang riasztáskor: riasztási esemény rögzítése;

Hangfelvétel: rögzíti a hangot;

Felvétel felbontása: standard felbontású (VGA), nagy felbontású (960P) Riasztási beállítások:

Hatástalanítás kapcsoló: Lekapcsolja vagy Bekapcsolja a riasztást

Hang mester kapcsoló: főkapcsoló minden hanghíváshoz

### Riasztási hangüzenetek: kapcsoló mozgás riasztási hang hangnyelv: engedélyezze a hanghívásokat Dátumidő:

#### Az eszköz megjelenik a fő felületen, majd kattintson rá a kép megtekintéséhez Wifi kapcsolódás

A "Reset" gomb 7 másodpercig tartó megnyomásával visszaállíthatja az alapértelmezett beállítást. Az "APP csatlakozási pontjához" üzemmódba: nyomja meg a "Reset" gombot 1-2 másodpercig, majd a "WIFI Smart Link" gombot.

# A mobiltelefon csatlakozik a megfelelő Wifi hozzáférési pontjához. Kattintson a Wifi linkre.

Felhasználói menedzsment: képes módosítani a kamera felhasználónevét és jelszavát

Statikus IP konfiguráció: A berendezés lehet statikus IP manuális konfiguráció vagy automatikus konfiguráció;

Verzióinformáció: az eszközrendszer és a hardver információinak megszerzésére képes;

## Adja meg a "Hozzáférési pont Router" jelszavát (Felhasználónév) és kattintson a "Következő lépés" gombra

Miután ezt megtette, a VR kamera megpróbál összekapcsolódni a "Hozzáférési pont Routerhez" az ön által megadott felhasználónév és jelszó segítségével. A folyamat 30-60 másodpercet vesz igénybe, miután a VR kamera a "Wifi hozzáférési pont routerét" sikeresen csatlakoztatta, a VR kamera azonosítása után hozzáadódik az eszközlistához. Végül rákattint az eszköz listán szereplő elemre, majd megtekintheti az élő videót.

További funkciók

Alkalmazás értesítés: Mobiltelefon riasztás beállítása

Képkezelő: Képek megtekintése vagy megosztása és törlése

Terület kiválasztása: Kiszolgálói terület kiválasztása

Üzemeltetési utasítás: Ellenőrizze az eszköz konfigurációját

APP jelszó: Állítsa be az APP jelszavát

Az alkalmazás frissítése: Ellenőrizze az APP legújabb verzióját és frissítse.